## 中国地质大学 VPN 使用指南

在浏览器中输入https://cas.cugb.edu.cn/sso/vpn/login,

进入登录页面如下图所示:

| 作品と成大で<br>CHINA UNIVERSITY OF GEOSCIENCES<br>ままを記述 |                                                                                    |
|----------------------------------------------------|------------------------------------------------------------------------------------|
| <b>6</b> 北地 VPN系统                                  | VPN系统与数字校园统一身份认证系统进行了集成,用户输入信息(门户的账号、银码并选择"信息(门户"或"数字图书"点击"登录"按钮即可。                |
| 用户名:<br>请输入账号                                      | 首次使用Google Chrome、火狐、Safari、提彻浏览器(高速模式)、 IE10<br>以上浏览器版本登录,登录成功后系统会自动下载插件并安装客户谐软件。 |
| <b>密码:</b><br>请输入密码                                | 信息[门户登录语参考《校外用户位息[门户VPN使用指南》。<br>数字图书登录语参考《校外用户数字图书资源访问帮助》。                        |
| <ul> <li>休息门户</li> <li>数字图书</li> </ul>             |                                                                                    |
|                                                    |                                                                                    |

版权所有@中国地质大学(北京)信息网络中心 | 京ICP备:08011785 | 文保网安备案:1101080023

输入用户名、密码并选择登录的校园网内网系统,点击登录。(注意: VPN 的用户名密码和数字化校园的用户名密码一致。)由于是安全加密地址,在登录 时<mark>部分浏览器</mark>会提示是一个不安全的链接,如下图所示。

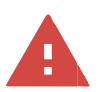

## 您的连接不是私密连接 攻击者可能会试图从www.cugb.edu.cn 窃取您的信息(例如 密码、通讯内容或信用卡信 息)。了解详情 NET::ERR\_CERT\_AUTHORITY\_INVALID

高级

返回安全连接

请点击高级,然后"继续访问此网页",如下图所示。

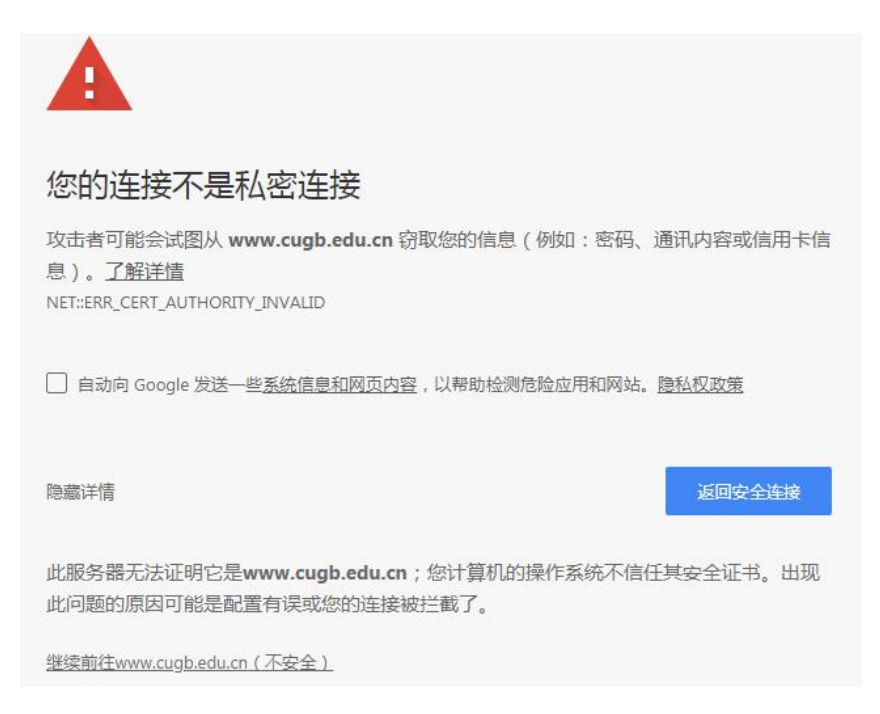

首次登录成功后会提示安装 Array Networks VPN 软件(仅第一次登录),如

图所示:

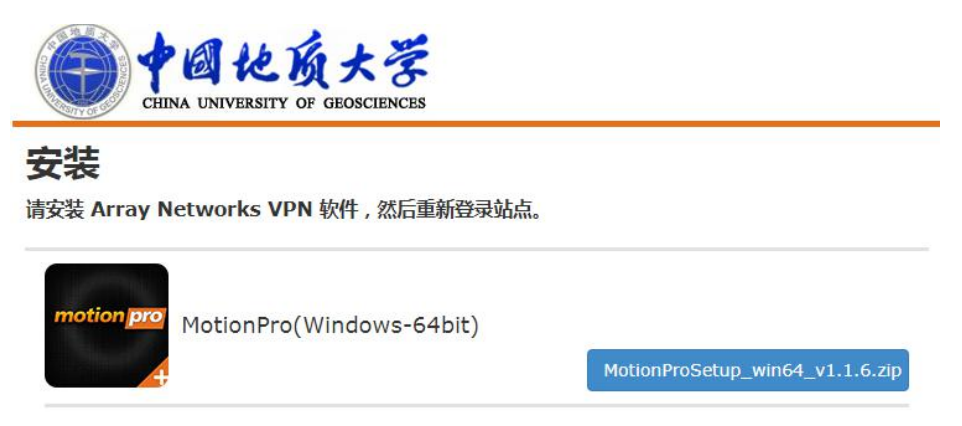

点击下载, 解压缩后如图所示。

| MotionProSetup_win64_v1.1.6 | ActionProSetup_win64_v1.1.6 > MotionProSetup_win64 - 4 |                |           |  |  |  |
|-----------------------------|--------------------------------------------------------|----------------|-----------|--|--|--|
|                             |                                                        |                |           |  |  |  |
| 名称                          | 修改日期                                                   | 类型             | 大小        |  |  |  |
| application                 | 2017/8/30 17:38                                        | 图标             | 117 KB    |  |  |  |
| A connected                 | 2017/8/30 17:38                                        | 图标             | 279 KB    |  |  |  |
| A disconnected              | 2017/8/30 17:38                                        | 图标             | 279 KB    |  |  |  |
| 📋 license                   | 2017/8/30 17:37                                        | 文本文档           | 8 KB      |  |  |  |
| 🛃 logo                      | 2017/8/30 17:38                                        | BMP图像          | 32 KB     |  |  |  |
| motionpro_templete          | 2017/8/30 17:37                                        | 配置设置           | 2 KB      |  |  |  |
| / MotionProSetup_x64        | 2017/8/30 17:44                                        | 应用程序           | 64,930 KB |  |  |  |
| 0EM                         | 2017/8/30 17:37                                        | 配置设置           | 1 KB      |  |  |  |
| OEM_Help                    | 2017/8/30 17:37                                        | Chrome HTML D. | . 120 KB  |  |  |  |
| A reconnecting              | 2017/8/30 17:38                                        | 图标             | 279 KB    |  |  |  |

右击 MotionProSetup,以管理员身份运行,按向导进行安装。

| application      | 2017/8/30 17:38                  | 图标 |          | 117 KB    |
|------------------|----------------------------------|----|----------|-----------|
| A connected      | 2017/8/30 17:38                  | 图标 |          | 279 KB    |
| A disconnected   | 2017/8/30 17:38                  | 图标 |          | 279 KB    |
| 🗋 license        | 打开(0)                            |    | 当        | 8 KB      |
| 🛃 logo 🛛 🚱       | 以管理员身份运行(A)                      |    | ]像       | 32 KB     |
| motionpro_ter    | 兼容性疑难解答(Y)                       |    | 置        | 2 KB      |
| 🛃 MotionProSet 💼 | 添加到压缩文件(A)                       |    | 茅        | 64,930 KB |
| OEM 📑            | 添加到 "MotionProSetup_x64.zip"(T)  |    | BEL.     | 1 KB      |
| 🜍 OEM_Help 🛛 💼   | 添加到 "MotionProSetup_x64.zip" 并邮件 |    | e HTML D | 120 KB    |
| A reconnecting 🔒 | 用好压打开(Q)                         |    |          | 279 KB    |
|                  | 解压到(F)                           |    |          |           |
| -                | 解压到当前文件夹(X)                      |    |          |           |
| 68               | 解压到 "MotionProSetup x64\" (E)    |    |          |           |
|                  | 其他压缩命令                           | •  |          |           |

安装成功后重新登录系统, 会进入 VPN 启动界面, 启动界面可能会等待几秒

钟,请耐心等待,如下图所示。

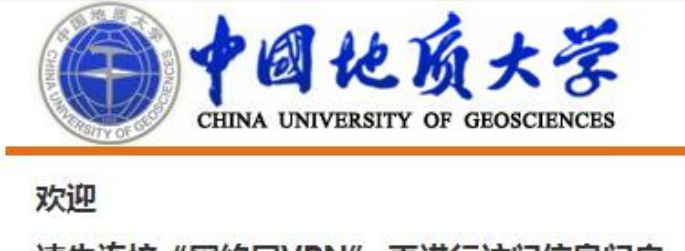

请先连接"网络层VPN",再进行访问信息门户

网络层VPN

VPN 正在连接...

等待 VPN 启动成功后进入内网资源链接页面,如下图所示。

| CHINA UNIVERSITY OF GEOSCIENCES                 |
|-------------------------------------------------|
| 欢迎<br>请先连接"网络层VPN" 再进行访问信息门户                    |
| 晴元庄按 网络层♥FN,再近11 切问信息门广<br>链接                   |
| <ul> <li>中国地质大学信息门户</li> <li>网络 EVDN</li> </ul> |
| 断开连接                                            |

点击需要访问的内网资源链接就可以顺利访问内网资源了。